# Configura mappa attributi LDAP per RAVPN su FTD Gestito da FDM

# Sommario

| Introduzione                                                  |
|---------------------------------------------------------------|
| Prerequisiti                                                  |
| Requisiti                                                     |
| Componenti usati                                              |
| Flusso di autenticazione                                      |
| Spiegazione del flusso della mappa degli attributi LDAP       |
| Configurazione                                                |
| Procedura di configurazione in FDM                            |
| Procedura di configurazione per la mappa degli attributi LDAP |
| Verifica                                                      |
| Risoluzione dei problemi                                      |
| Informazioni correlate                                        |

# Introduzione

In questo documento viene descritta la procedura per utilizzare un server LDAP (Lightweight Directory Access Protocol) per autenticare e autorizzare gli utenti della VPN ad accesso remoto (RA VPN) e concedere loro un accesso di rete diverso in base all'appartenenza ai gruppi sul server LDAP.

# Prerequisiti

## Requisiti

- Conoscenze base della configurazione di RMA VPN in Gestione dispositivi firewall
- Conoscenze base della configurazione del server LDAP in FDM
- Conoscenze base di REpresentational State Transfer (REST) Application Program Interface
   (API) e FDM Rest API Explorer
- Cisco FTD versione 6.5.0 o successiva gestito da FDM

## Componenti usati

Sono state utilizzate le seguenti versioni hardware e software di applicazioni/dispositivi:

- Cisco FTD versione 6.5.0, build 115
- Cisco AnyConnect versione 4.10
- Server Microsoft Active Directory (AD)

• Postman o qualsiasi altro strumento di sviluppo API

Nota: il supporto per la configurazione di Microsoft AD Server and Postmal Tool non è fornito da Cisco.

Le informazioni discusse in questo documento fanno riferimento a dispositivi usati in uno specifico ambiente di emulazione. Su tutti i dispositivi menzionati nel documento la configurazione è stata ripristinata ai valori predefiniti. Se la rete è operativa, valutare attentamente eventuali conseguenze derivanti dall'uso dei comandi.

# Flusso di autenticazione

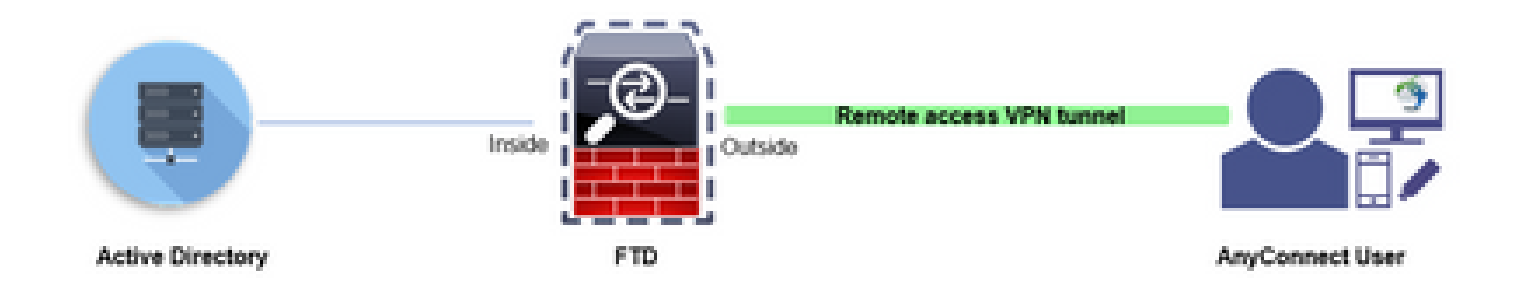

## Spiegazione del flusso della mappa degli attributi LDAP

- 1. L'utente avvia una connessione VPN di accesso remoto all'FTD e fornisce un nome utente e una password per l'account di Active Directory (AD).
- 2. L'FTD invia una richiesta LDAP al server AD tramite la porta 389 o 636 (LDAP su SSL)
- 3. AD risponde all'FTD con tutti gli attributi associati all'utente.
- 4. L'FTD corrisponde ai valori degli attributi ricevuti con la mappa degli attributi LDAP creata sull'FTD. Processo di autorizzazione.
- 5. L'utente quindi si connette ed eredita le impostazioni dai Criteri di gruppo corrispondenti all'attributo memberOf nella mappa degli attributi LDAP.

Ai fini del presente documento, l'autorizzazione degli utenti AnyConnect viene effettuata usando l'attributo LDAP memberOf.

- L'attributo memberOf del server LDAP per ciascun utente è mappato a un'entità IdapValue sull'FTD. Se l'utente appartiene al gruppo AD corrispondente, i Criteri di gruppo associati a tale valore IdapValue vengono ereditati dall'utente.
- Se il valore dell'attributo memberOf di un utente non corrisponde a nessuna delle entità IdapValue nell'FTD, viene ereditato il criterio di gruppo predefinito per il profilo di connessione selezionato. In questo esempio, i Criteri di gruppo NOACCESS vengono ereditati da .

Configurazione

La mappa degli attributi LDAP per FTD gestita da FDM è configurata con l'API REST.

Procedura di configurazione in FDM

Passaggio 1. Verificare che il dispositivo sia registrato in Smart Licensing.

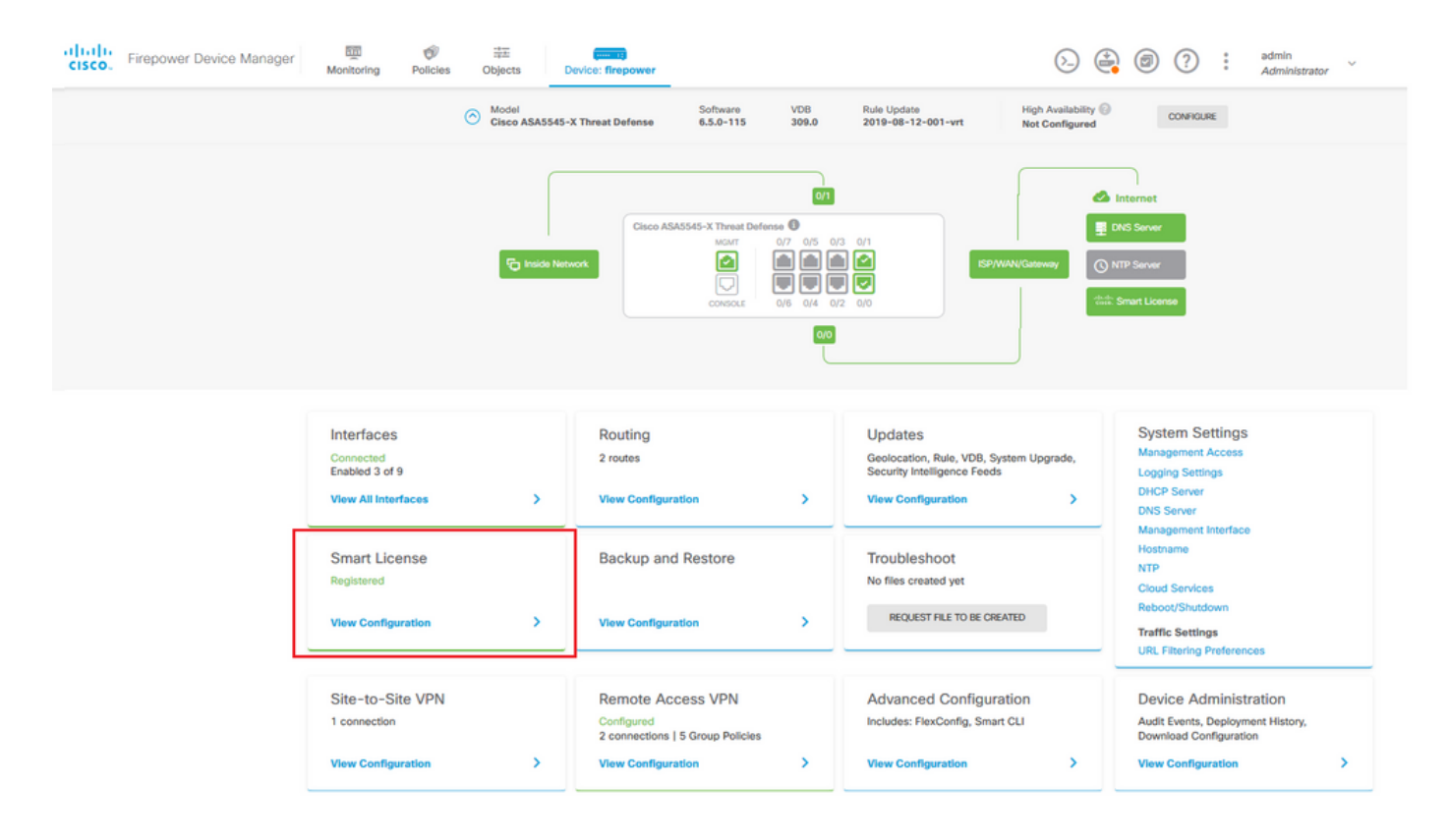

Passaggio 2. Verificare che le licenze AnyConnect siano abilitate su FDM.

| evice Summary                                                                                                    |                                                                                                    |
|----------------------------------------------------------------------------------------------------|----------------------------------------------------------------------------------------------------|
| CONNECTED Last sync: 11 Oct 2019 09:33 AM                                                                                                    | Go to Cloud Services 🔷 🗸                                                                                                    |
| UBSCRIPTION LICENSES INCLUDED                                                                                                    |                                                                                                    |
| Threat DISABLE                                                                                                    | Malware ENAILE                                                                                                    |
| © Enabled                                                                                                    | Disabled by user                                                                                                    |
| This License allows you to perform intrusion detection and prevention and file control. You<br>must have this license to apply intrusion policies in access rules. You also must have this<br>license to apply file policies that control files based on file type. | This License allows you to perform Cisco Advanced Malware Protection (AMP) with AMP for<br>Firepower and AMP Threat Grid. You must have this license to apply file policies that detect<br>and block malware in files transmitted over your network. |
| Includes: 🖏 Intrusion Policy                                                                                                    | Includes: $\mathbb{C}_{\mathbf{p}}$ File Policy                                                                                                    |
| URL License DISABLE                                                                                                    | RA VPN License Type PLUS Y DISABLE                                                                                                    |
| C Enabled                                                                                                    | C Enabled                                                                                                    |
| This license allows you to control web access based on URL categories and reputations, rather<br>than by individual URL alone. You must have this license to deploy access rules that filter web<br>traffic based on category and reputation.                       | Please select the license type that you purchased to enable remote access VPN. Note that<br>Firepower Device Manager does not support any of the advanced features covered by the<br>Apex license.                                                   |
| Includes: URL Reputation                                                                                                    | Includes: RA-VPN                                                                                                    |
| ERPETUAL LICENSES INCLUDED                                                                                                    |                                                                                                    |
| Base License ENABLED ALWAYS                                                                                                    |                                                                                                    |
| Senabled                                                                                                    |                                                                                                    |
| This perpetual license is included with the purchase of the system. You must have this license                                                                                                    |                                                                                                    |

Passaggio 3. Verificare che le funzionalità controllate per l'esportazione siano abilitate nel token.

| iliiilii<br>cisco | Firepower Device Manager               | Monitoring                                                              | Policies                                                | Objects                                                 | Device: firepower                                                                           |  |
|-------------------|----------------------------------------|-------------------------------------------------------------------------|---------------------------------------------------------|---------------------------------------------------------|---------------------------------------------------------------------------------------------|--|
|                   | Device Summa<br>Smart Lie              | ary<br>cense                                                            |                                                         | Assi<br>Exp<br>Go t                                     | gned Virtual Account:<br>ort-controlled features: Enabled<br>o Cisco Smart Software Manager |  |
|                   | SUFF                                   | NECTED                                                                  | Last sync:<br>Next sync                                 | 11 Oct 2019 0<br>11 Oct 2019 0                          | 9:33 AM<br>9:43 AM                                                                          |  |
|                   | SUBSCRIPTION                           | LICENSES INCLUDED                                                       |                                                         |                                                         |                                                                                             |  |
|                   | Threat                                 | d                                                                       |                                                         |                                                         | DISABLE                                                                                     |  |
|                   | This Licens<br>must have<br>license to | se allows you to per<br>this license to apply<br>apply file policies th | form intrusion<br>y intrusion polic<br>at control files | detection and p<br>cies in access r<br>based on file ty | prevention and file control. You<br>ules. You also must have this<br>/pe.                   |  |
|                   | Includes: 🌯 Intrusion Policy           |                                                                         |                                                         |                                                         |                                                                                             |  |

Nota: in questo documento si presume che RSA VPN sia già configurato. Fare riferimento al documento seguente per ulteriori informazioni su <u>come configurare RAVPN su FTD gestito</u> <u>da FDM.</u>

Passaggio 4. Passare a VPN accesso remoto > Criteri di gruppo.

| Firepower Device Ma | nager Monitoring I                                               | Policies 0    | Cojects Device: firepower                                                                                                    |                                                                                                    | admin<br>Administrator                                                                           | v |
|---------------------|------------------------------------------------------------------|---------------|----------------------------------------------------------------------------------------------------|----------------------------------------------------------------------------------------------------|--------------------------------------------------------------------------------------------------|---|
|                     | I                                                                | Facilita Netw | on<br>Cisco ASA5545-X Threat Defense @<br>Cisco ASA5545-X Threat Defense @<br>Cisco ASA5545-X Threat Defense @<br>Cisco ASA5545-X Threat Defense @<br>Cisco ASA5545-X Threat Defense @<br>Cisco ASA5545-X Threat Defense @<br>Cisco ASA5545-X Threat Defense @<br>Cisco ASA5545-X Threat Defense @<br>Cisco ASA5545-X Threat Defense @<br>Cisco ASA545-X Threat Defense @<br>Cisco ASA545-X Thr | 12 0/1<br>139/WANGateway<br>12 0/0<br>12 0/0<br>139/WANGateway                                          | DNS Server<br>DNS Server                                                                         |   |
|                     | Interfaces<br>Connected<br>Enabled 3 of 9<br>View All Interfaces | >             | Routing<br>2 routes<br>View Configuration                                                                                                    | Updates<br>Geolocation, Rule, VDB, System Upgrade,<br>Security Intelligence Feeds<br>View Configuration | System Settings<br>Management Access<br>Logging Settings<br>DHCP Server<br>DNS Server            |   |
|                     | Smart License<br>Registered<br>View Configuration                | >             | Backup and Restore View Configuration                                                                                                    | Troubleshoot<br>No files created yet<br>REQUEST FILE TO BE CREATED                                      | Management Interface<br>Hostname<br>NTP<br>Cloud Services<br>Reboot/Shutdown<br>Traffic Settings |   |
|                     | Site-to-Site VPN<br>1 connection<br>View Configuration           | >             | Remote Access VPN<br>Configured<br>2 connections   5 Group Policies<br>View Configuration                                                                                                    | Advanced Configuration<br>Includes: FlexConfig. Smart CLI<br>View Configuration                         | Device Administration<br>Audit Events, Deployment History,<br>Download Configuration             |   |

Passaggio 5. Passare a Criteri di gruppo. Fare clic su '+' per configurare i diversi Criteri di gruppo per ogni gruppo AD. In questo esempio, i criteri di gruppo Finance-Group-Policy, HR-Group-Policy e IT-Group-Policy sono configurati per avere accesso a subnet diverse.

| cisco. Firepower Devic          | a Manac<br>Add Group Policy                                                        | admin<br>Administrator                                                                                                    |  |
|---------------------------------|------------------------------------------------------------------------------------|----------------------------------------------------------------------------------------------------|--|
| RA VPN ←<br>Connection Profiles | Q Search for attribute                                                             | Name                                                                                                    |  |
| 료 Group Policies                | Basic<br>General<br>Session Settings                                               | Description LIENT FROM A ACTIONS                                                                                                    |  |
|                                 | Advanced<br>Address Assignment<br>Split Tunneling<br>AnyConnect<br>Traffic Filters | DNS Server Select DNS Group  Banner Text for Authenticated Clients This message will be shown to successfully authenticated endpoints in the beggining of their VPN session |  |
|                                 | Windows Browser Proxy                                                              | Default domain AnyConnect client profiles CANCEL OK                                                                                                    |  |

Per Finance-Group-Policy sono disponibili le impostazioni seguenti:

#### <#root>

```
firepower#
show run group-policy Finance-Group-Policy
group-policy Finance-Group-Policy internal
group-policy Finance-Group-Policy attributes
banner value You can access Finance resource
dhcp-network-scope none
vpn-simultaneous-logins 3
vpn-idle-timeout 30
vpn-idle-timeout alert-interval 1
vpn-session-timeout none
vpn-session-timeout alert-interval 1
vpn-filter none
vpn-tunnel-protocol ssl-client
 split-tunnel-policy tunnelspecified
 ipv6-split-tunnel-policy tunnelall
 split-tunnel-network-list value Finance-Group-Policy|splitAcl
split-dns none
split-tunnel-all-dns disable
client-bypass-protocol disable
msie-proxy method no-modify
vlan none
address-pools none
ipv6-address-pools none
webvpn
<output omitted>
```

Analogamente, HR-Group-Policy dispone delle impostazioni seguenti:

#### <#root>

firepower#

```
show run group-policy HR-Group-Policy
```

```
group-policy HR-Group-Policy internal
group-policy HR-Group-Policy attributes
banner value You can access Finance resource
dhcp-network-scope none
vpn-simultaneous-logins 3
vpn-idle-timeout 30
vpn-idle-timeout alert-interval 1
vpn-session-timeout none
vpn-session-timeout alert-interval 1
vpn-filter none
vpn-tunnel-protocol ssl-client
split-tunnel-policy tunnelspecified
ipv6-split-tunnel-policy tunnelall
```

split-tunnel-network-list value HR-Group-Policy|splitAcl

```
split-dns none
split-tunnel-all-dns disable
client-bypass-protocol disable
msie-proxy method no-modify
vlan none
address-pools none
ipv6-address-pools none
webvpn
<output omitted>
```

Infine, IT-Group-Policy dispone delle impostazioni seguenti:

```
<#root>
firepower#
show run group-policy IT-Group-Policy
group-policy IT-Group-Policy internal
group-policy IT-Group-Policy attributes
banner value You can access Finance resource
dhcp-network-scope none
vpn-simultaneous-logins 3
vpn-idle-timeout 30
vpn-idle-timeout alert-interval 1
vpn-session-timeout none
vpn-session-timeout alert-interval 1
```

```
vpn-filter none
vpn-tunnel-protocol ssl-client
split-tunnel-policy tunnelspecified
ipv6-split-tunnel-policy tunnelall
split-tunnel-network-list value IT-Group-Policy|splitAcl
split-dns none
split-tunnel-all-dns disable
client-bypass-protocol disable
msie-proxy method no-modify
vlan none
address-pools none
ipv6-address-pools none
webvpn
<output omitted>
```

Passaggio 6. Creare un oggetto NOACCESS di Criteri di gruppo, passare a Impostazioni sessione e deselezionare l'opzione Accesso simultaneo per utente. In questo modo il valore vpn-simultous-logins viene impostato su 0.

Il valore vpn-simultous-logins in Criteri di gruppo quando impostato su 0 interrompe immediatamente la connessione VPN dell'utente. Questo meccanismo viene utilizzato per impedire agli utenti che appartengono a un gruppo di utenti AD diverso da quelli configurati (in questo esempio, Finanza, HR o IT) di stabilire connessioni riuscite all'FTD e di accedere a risorse sicure disponibili solo per gli account del gruppo di utenti consentiti.

Gli utenti che appartengono ai gruppi di utenti AD corretti corrispondono alla mappa degli attributi LDAP nel FTD ed ereditano i Criteri di gruppo mappati, mentre gli utenti che non appartengono ad alcuno dei gruppi consentiti ereditano i Criteri di gruppo predefiniti del profilo di connessione, che in questo caso è NOACCESS.

| Add Group Policy                      |                                                                                                    | 3  | × |  |
|---------------------------------------|----------------------------------------------------------------------------------------------------|----|---|--|
| Q Search for attribute                | Name NOACCESS                                                                                            |    |   |  |
| Basic                                 | Description                                                                                              |    |   |  |
| General                               | To avoid users not belonging to correct AD group from connecting to VPN                                  | /. | 6 |  |
| Advanced                              | DNS Server                                                                                               | ~  |   |  |
| Address Assignment<br>Split Tunneling | Select DNS Group                                                                                         | ¥  |   |  |
| AnyConnect                            | This message will be shown to successfully authenticated endpoints in the beggining of their VPN session |    |   |  |
| Traffic Filters                       |                                                                                                    |    | 8 |  |
| Wildows Diowsel Floxy                 | Default domain                                                                                           |    |   |  |
|                                       | AnyConnect client profiles +                                                                             |    |   |  |
|                                       | CANCEL                                                                                                   | ОК |   |  |

| Edit Group Policy                                                                               |                                      |         |                                | 8       | × |
|-------------------------------------------------------------------------------------------------|--------------------------------------|---------|--------------------------------|---------|---|
| Q Search for attribute                                                                          | Maximum Connection Time<br>Unlimited | minutes | Connection Time Alert Interval | minutes |   |
| Basic                                                                                           | 1-4473924                            |         | 1-30; (Default: 1)             |         |   |
| General                                                                                         | Idle Time                            |         | Idle Alert Interval            |         |   |
| Session Settings                                                                                | 30                                   | minutes | 1                              | minutes |   |
| Advanced                                                                                        | 1-35791394; (Default: 30)            |         | 1-30; (Default: 1)             |         |   |
| Address Assignment<br>Split Tunneling<br>AnyConnect<br>Traffic Filters<br>Windows Browser Proxy | Simultaneous Login per U             | ser     |                                |         |   |
|                                                                                                 |                                      |         | CANCEL                         | ОК      |   |

I Criteri di gruppo NOACCESS dispongono delle impostazioni seguenti:

#### <#root>

firepower# show run group-policy NOACCESS group-policy NOACCESS internal group-policy NOACCESS attributes dhcp-network-scope none vpn-simultaneous-logins 0 vpn-idle-timeout 30 vpn-idle-timeout alert-interval 1 vpn-session-timeout none vpn-session-timeout alert-interval 1 vpn-filter none vpn-tunnel-protocol ssl-client split-tunnel-policy tunnelall ipv6-split-tunnel-policy tunnelall split-dns none split-tunnel-all-dns disable client-bypass-protocol disable msie-proxy method no-modify vlan none address-pools none ipv6-address-pools none webvpn anyconnect ssl dtls none anyconnect mtu 1406 anyconnect ssl keepalive 20 anyconnect ssl rekey time 4 anyconnect ssl rekey method new-tunnel anyconnect dpd-interval client 30 anyconnect dpd-interval gateway 30 anyconnect ssl compression none anyconnect dtls compression none anyconnect profiles none anyconnect ssl df-bit-ignore disable always-on-vpn profile-setting

Passaggio 7. Passare a Profili di connessione e creare un profilo di connessione. In questo esempio il nome del profilo è Accesso remoto-LDAP. Scegliere Solo AAA origine identità primaria e creare un nuovo tipo di server di autenticazione AD.

| cisco. | Firepower Device Manager | Monitoring Policies | B Objects Devi                      | ce: firepower                            | $(\Sigma_{-})$ | 2 | ? | : | admin<br>Administrator | ~ |
|--------|--------------------------|---------------------|-------------------------------------|------------------------------------------|----------------|---|---|---|------------------------|---|
|        |                          | Connection Pro      | file Name                           |                                          |                |   |   |   |                        |   |
|        |                          | This name is confi  | igured as a connection alias, it ca | to be used to connect to the VPN gateway |                |   |   |   |                        |   |
|        |                          | Remote-Acce         | ess-LDAP                            |                                          |                |   |   |   |                        |   |
|        |                          | Group Alias (on     | e per line, up to 5)                | Group URL (one per line, up to 5)        |                |   |   |   |                        |   |
|        |                          | Remote-Acce         | ess-LDAP                            |                                          |                |   |   |   |                        |   |
|        |                          | Add Apothos Co      | num Alian                           | Add Apothor Group UDI                    |                |   |   |   |                        |   |
|        |                          | Add Another Gr      | oup Allas                           | Add Another Group Orc                    |                |   |   |   |                        |   |
|        |                          | Primary Iden        | ntity Source                        |                                          |                |   |   |   |                        |   |
|        |                          | AAA Only            | Client Certificate Only             | AAA and Client Certificate               |                |   |   |   |                        |   |
|        |                          | Primary Identity    | Source for User Authenticat         | ion Fallback Local Identity Source 🛆     |                |   |   |   |                        |   |
|        |                          | Filter              |                                     | ✓ Please Select Local Identity Sou       | rce 🗸          |   |   |   |                        |   |
|        |                          | 📀 🏦 Localid         | lentitySource                       | *                                        |                |   |   |   |                        |   |
|        |                          | the Constitution    | Lidentifies Dealer                  |                                          |                |   |   |   |                        |   |
|        |                          | It special          | - identities - realm                | *                                        |                |   |   |   |                        |   |
|        |                          | Create new 💙        |                                     |                                          | ÷              |   |   |   |                        |   |
|        |                          | S AD                | Source                              |                                          |                |   |   |   |                        |   |
|        |                          | RADIUS Serve        | er Group                            |                                          |                |   |   |   |                        |   |
|        |                          |                     | CANCE                               | L NEXT                                   |                |   |   |   |                        |   |

Immettere le informazioni sul server AD:

- Nome utente directory
- Password directory
- DN di base
- Dominio primario AD
- Nome host / Indirizzo IP
- Port
- Tipo di crittografia

# Add Identity Realm

Identity Realm is used for Identity Policies and Remote Access VPN. Any changes impact all features that use this realm.

| Name                                                                                                    | Туре                                                  |
|----------------------------------------------------------------------------------------------------|-------------------------------------------------------|
| LDAP-AD                                                                                                    | Active Directory (AD)                                 |
| Directory Username                                                                                            | Directory Password                                    |
| administrator@example.com                                                                                     |                                                       |
| e.g. user@example.com                                                                                         |                                                       |
| Base DN                                                                                                    | AD Primary Domain                                     |
| dc=example,dc=com                                                                                             | example.com                                           |
| e.g. ou=user, dc=example, dc=com                                                                              | e.g. example.com                                      |
| Directory Server Configuration                                                                                |                                                       |
| 192.168.100.125:389                                                                                           | ▲                                                     |
| Hostname / IP Address                                                                                         | Port                                                  |
| 192.168.100.125                                                                                               | 389                                                   |
|                                                                                                    |                                                       |
| e.g. ad.example.com                                                                                           |                                                       |
| e.g. ad.example.com                                                                                           |                                                       |
| e.g. ad.example.com Interface inside_25 (GigabitEthernet0/1)  V                                               |                                                       |
| e.g. ad.example.com<br>Interface<br>inside_25 (GigabitEthernet0/1) ~<br>Encryption                            | Trusted CA certificate                                |
| e.g. ad.example.com<br>Interface<br>inside_25 (GigabitEthernet0/1) ~<br>Encryption<br>NONE ~                  | Trusted CA certificate<br>Please select a certificate |
| e.g. ad.example.com<br>Interface<br>inside_25 (GigabitEthernet0/1) ~<br>Encryption<br>NONE ~<br>TEST          | Trusted CA certificate<br>Please select a certificate |
| e.g. ad.example.com Interface inside_25 (GigabitEthernet0/1)  Encryption NONE  TEST Add another configuration | Trusted CA certificate<br>Please select a certificate |

Fare clic su Avanti e scegliere NOACCESS come criterio di gruppo predefinito per il profilo di connessione.

| Firepower Device Manager | Monitoring Policies Objects Device: firepower                                                                                                    | See admin administrator      |
|--------------------------|----------------------------------------------------------------------------------------------------|------------------------------|
|                          |                                                                                                    |                              |
|                          | Remote User Experience<br>A group policy is a collection of user-oriented session attributes which are assig<br>VPN connection is established. Select or create a Group Policy of | ined to client when a bject. |
|                          | View Group Policy<br>Filter                                                                                                    | ~                            |
|                          | Finance-Group-Policy                                                                                                    | 0                            |
|                          | HR-Group-Policy                                                                                                    | 0                            |
|                          | IT-Group-Policy                                                                                                    | 0                            |
|                          | ⊘ NOACCESS                                                                                                    | 0                            |
|                          | SSLVPN                                                                                                    |                              |
|                          | Create new Group Policy                                                                                                    |                              |
|                          | SESSION SETTINGS BACK NEXT<br>Maximum Connection Time / Alert Interval Unimited / 1 Minutes                                                                                       |                              |

Salva tutte le modifiche. Il profilo di connessione Accesso remoto-LDAP è ora visibile nella configurazione VPN di Accesso remoto.

| CISCO. Firepower Device Ma | nager Monitoring Policies Objects De             | wice: firepower                                                     | S. 🔮 🕲 ? : | admin<br>Administrator |
|----------------------------|--------------------------------------------------|---------------------------------------------------------------------|------------|------------------------|
| RA VPN ←                   | Device Summary<br>Remote Access VPN Connection P | rofiles                                                             |            |                        |
| Connection Profiles        | 1 object                                         | AAA                                                                 | Q Search   | +                      |
|                            | 1 Remote-Access-LDAP                             | Authentication: AAA Only<br>Authorization: None<br>Accounting: None | NOACCESS   |                        |

Procedura di configurazione per la mappa degli attributi LDAP

Passaggio 1. Avviare API Explorer dell'FTD.

API Explorer contiene l'intero elenco di API disponibili sull'FTD. Passare a https://<FTD Management IP>/api-explorer

Scorrere fino alla sezione LdapAttributeMap e fare clic su di essa per visualizzare tutte le opzioni supportate.

| € → ຕ ພ        | ⊙ 👽 🔒 https://                           | ··· 🖾 🕁               | Q Search |                                     |
|----------------|------------------------------------------|-----------------------|----------|-------------------------------------|
| Firepower Dev  | ice Manager Monitoring Policies Obje     | Cts Device: firepower |          | admin Administrator                 |
| FTD REST API 🔶 | LdapAttributeMap                         |                       | Show/Hid | e List Operations Expand Operations |
|                | GET /object/Idapattributemaps            |                       |          |                                     |
| API Explorer   | POST /object/idapattributemaps           |                       |          |                                     |
| Error Catalog  | OBLETE /object/ldapattributemaps/{objld} |                       |          |                                     |
|                | GET /object/ldapattributemaps/{objld}    |                       |          |                                     |
|                | Pur /object/ldapattributemaps/{objld}    |                       |          |                                     |
|                |                                          |                       |          |                                     |

Nota: in questo esempio, viene utilizzato Postman come strumento API per configurare la mappa degli attributi LDAP.

Passaggio 2.Aggiungere una raccolta Postman per l'autorizzazione LDAP.

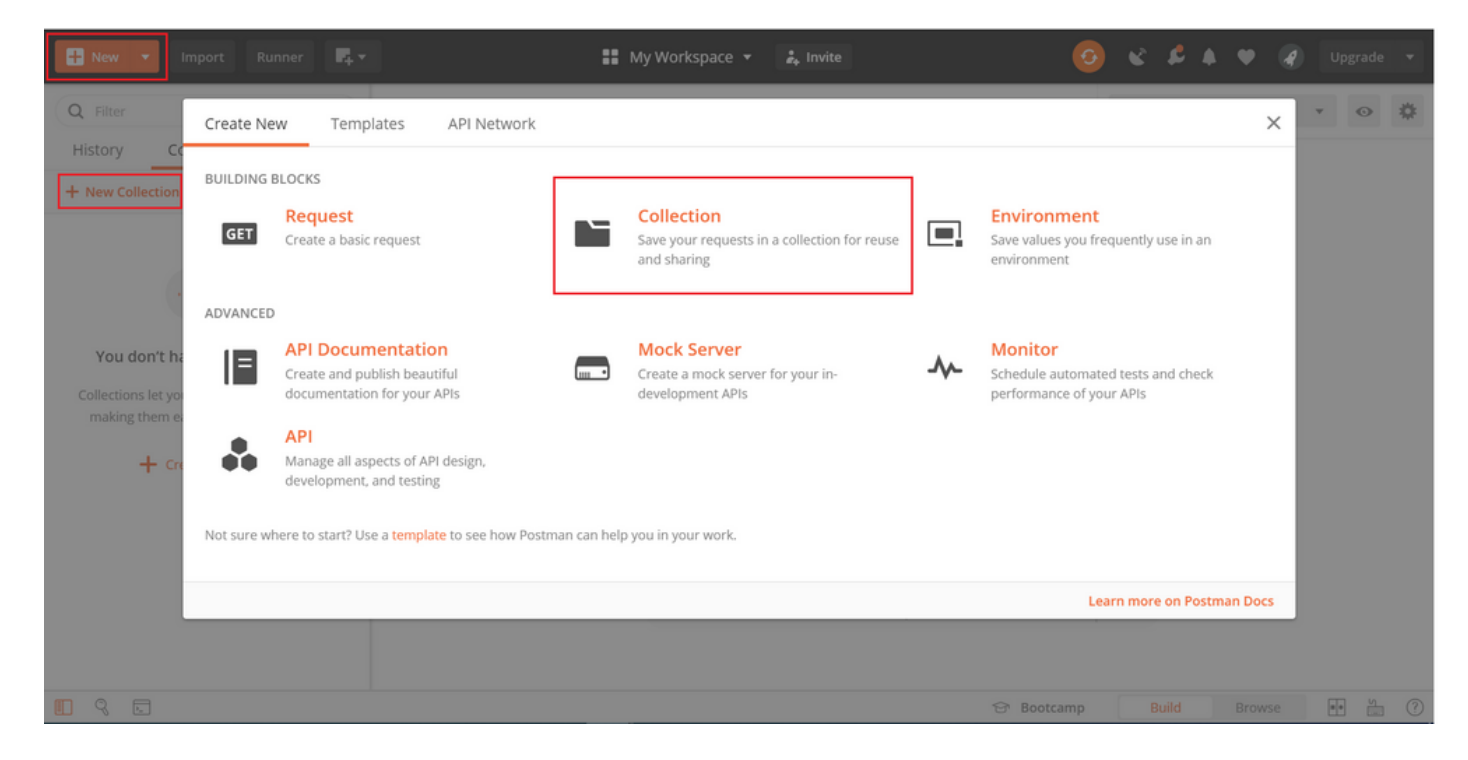

Immettere un nome per la raccolta.

| H New V Import Runner                  | 📫 👻 👪 My Workspace 👻 🛵 Invite                                                                                           |        | e 🙎   |      |      |   |
|----------------------------------------|----------------------------------------------------------------------------------------------------|--------|-------|------|------|---|
| Q Filter                               | CREATE A NEW COLLECTION                                                                                                 |        | × onn | ient | Ŧ    | • |
| History Collections                    | Name                                                                                                    |        |       |      |      |   |
| + New Collection                       | FTD-6.5.0 LDAP Authorization                                                                                            |        |       |      |      |   |
|                                        | Description Authorization Pre-request Scripts Tests Variables                                                           |        |       |      |      |   |
|                                        | This description will show in your collection's documentation, along with the descriptions of its folders and requests. |        |       |      |      |   |
| You don't have any collection          | Make things easier for your teammates with a complete collection description.                                           |        |       |      |      |   |
| Collections let you group related requ |                                                                                                    |        |       |      |      |   |
| making them easier to access and r     |                                                                                                    |        |       |      |      |   |
| + Create a collection                  |                                                                                                    |        |       |      |      |   |
|                                        |                                                                                                    |        |       |      |      |   |
|                                        |                                                                                                    |        |       |      |      |   |
|                                        | Descriptions support Markdown                                                                                           |        |       |      |      |   |
|                                        |                                                                                                    |        |       |      |      |   |
|                                        | Cancel                                                                                                    | Create |       |      |      |   |
| 9 5                                    | ි<br>ලි Boot                                                                                                    | tcamp  | Build |      | se 🔹 |   |

## Modifica Authorization e selezionare il tipo OAuth 2.0

| 🕂 New 🔻 Import Runner                                                                                                    | ₩, •                                                                                                    | orkspace 👻 🍰 Invite                                                                                                    |                                            |        | \$ \$  |   |                                        |   |
|----------------------------------------------------------------------------------------------------|----------------------------------------------------------------------------------------------------|----------------------------------------------------------------------------------------------------|--------------------------------------------|--------|--------|---|----------------------------------------|---|
| New     Import     Runner       Q     Filter       History     Collections       +     New Collection       FTD-6.5.0 LDAP Authorization       o requests | EDIT COLLECTION  EDIT COLLECTION  Name  FTD-6.5.0 LDAP Authorization  Description Authorization Pre-request Scrip  This authorization method will be used for every request in  TYPE  OAuth 2.0  The authorization data will be automatically generated when you send the request. Learn more about authorization | orkspace       Invite         ts       Tests       Variables         nthis collection. You can override this by specifying one in the         Image: Heads up! These parameters hold sensitive data. To data secure while working in a collaborative environ recommend using variables. Learn more about variation         Access Token       Access Token | request.<br>keep this<br>ment, we<br>bbles | ×<br>× | onment | • | <ul> <li>Upgrade</li> <li>•</li> </ul> | • |
|                                                                                                    | Add auth data to<br>Request Headers                                                                                                    | Get New Access Token<br>Cancel                                                                                                    | Upda                                       | te     |        |   |                                        |   |
|                                                                                                    |                                                                                                    | 😚 Boot                                                                                                    | camp                                       |        |        |   | e 💼 🗄                                  |   |

Punto 3. Passare a File > Impostazioni, disattivare la verifica del certificato SSL per evitare errori di handshake SSL durante l'invio di richieste API all'FTD. Ciò avviene se l'FTD utilizza un certificato autofirmato.

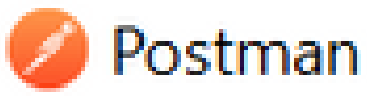

| File Edit View Help |              |
|---------------------|--------------|
| New                 | Ctrl+N       |
| New Tab             | Ctrl+T       |
| New Postman Window  | Ctrl+Shift+N |
| New Runner Window   | Ctrl+Shift+R |
| Import              | Ctrl+O       |
| Settings            | Ctrl+Comma   |
| Close Window        | Ctrl+Shift+W |
| Close Tab           | Ctrl+W       |
| Force Close Tab     | Alt+Ctrl+W   |
| Exit                |              |

#### SETTINGS

| General        | Themes                                  | Shortcuts                       | Data | Add-ons | Certificates        | Proxy        | Update     | About |  |
|----------------|-----------------------------------------|---------------------------------|------|---------|---------------------|--------------|------------|-------|--|
| REQU           | JEST                                    |                                 |      |         | HEADERS             |              |            |       |  |
| Trim           | keys and values in                      | n request body                  | 0    | OFF     | Send no-cache he    | ader         |            | C ON  |  |
| New            | Code Generation                         | Mode                            |      | ) ON    | Send Postman To     | ken header   |            | C ON  |  |
| Use r          | ext generation U                        | RL processing                   | a    | OFF     | Retain headers w    | hen clicking | on links   | OFF   |  |
| SSL c          | ertificate verificati                   | ion                             | 0    | ) OFF   | Automatically foll  | ow redirect  | s          | C ON  |  |
| Alway          | rs open requests i                      | in new tab                      | 0    | OFF     | Send anonymous      | usage data   | to Postman | C ON  |  |
| Alway          | rs ask when closin                      | ig unsaved tab                  |      | ) ON    | USER INTERFACE      |              |            |       |  |
| Lang           | uage detection                          |                                 | AL   | ≠ on    | Editor Font Size (g | 200)         |            | 1.2   |  |
| Requ           | est timeout in ms                       |                                 | 0    |         | Two-pane view       |              |            | OFF   |  |
| Set h          | ow long a request<br>onse before timing | should wait fo<br>out. To never | ra   |         | Show icons with t   | ab names     |            | C ON  |  |
| time           | out, set to 0.                          |                                 |      |         | Variable autocom    | plete        |            | C ON  |  |
| Max:<br>Set ti | response size in M<br>re maximum size ( | 1B<br>of a response t           | 51   | 0       | Enable Launchpa     | d            |            | C ON  |  |

In alternativa, il certificato utilizzato dall'FTD può essere aggiunto come certificato CA nella sezione Certificato delle impostazioni.

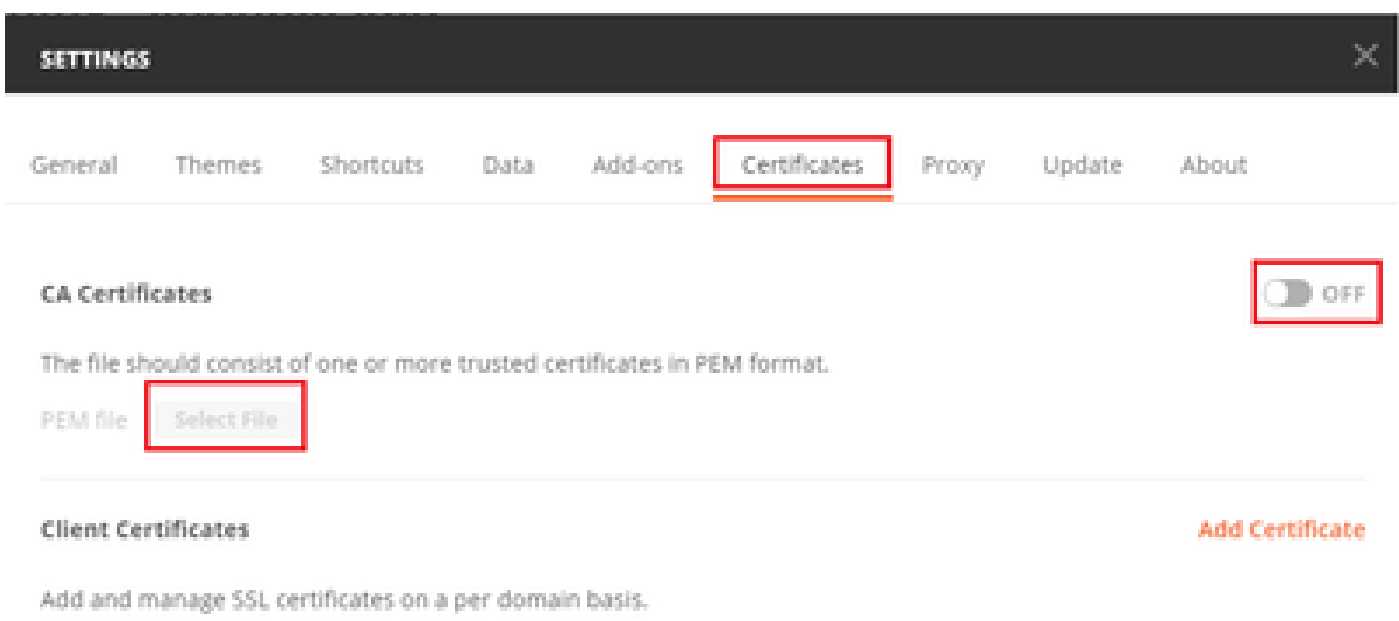

Learn more about working with certificates at our Learning Center.

×

Passaggio 4. Aggiungere una nuova richiesta POST Auth per creare una richiesta POST di accesso all'FTD, in modo da ottenere il token per autorizzare qualsiasi richiesta POST/GET.

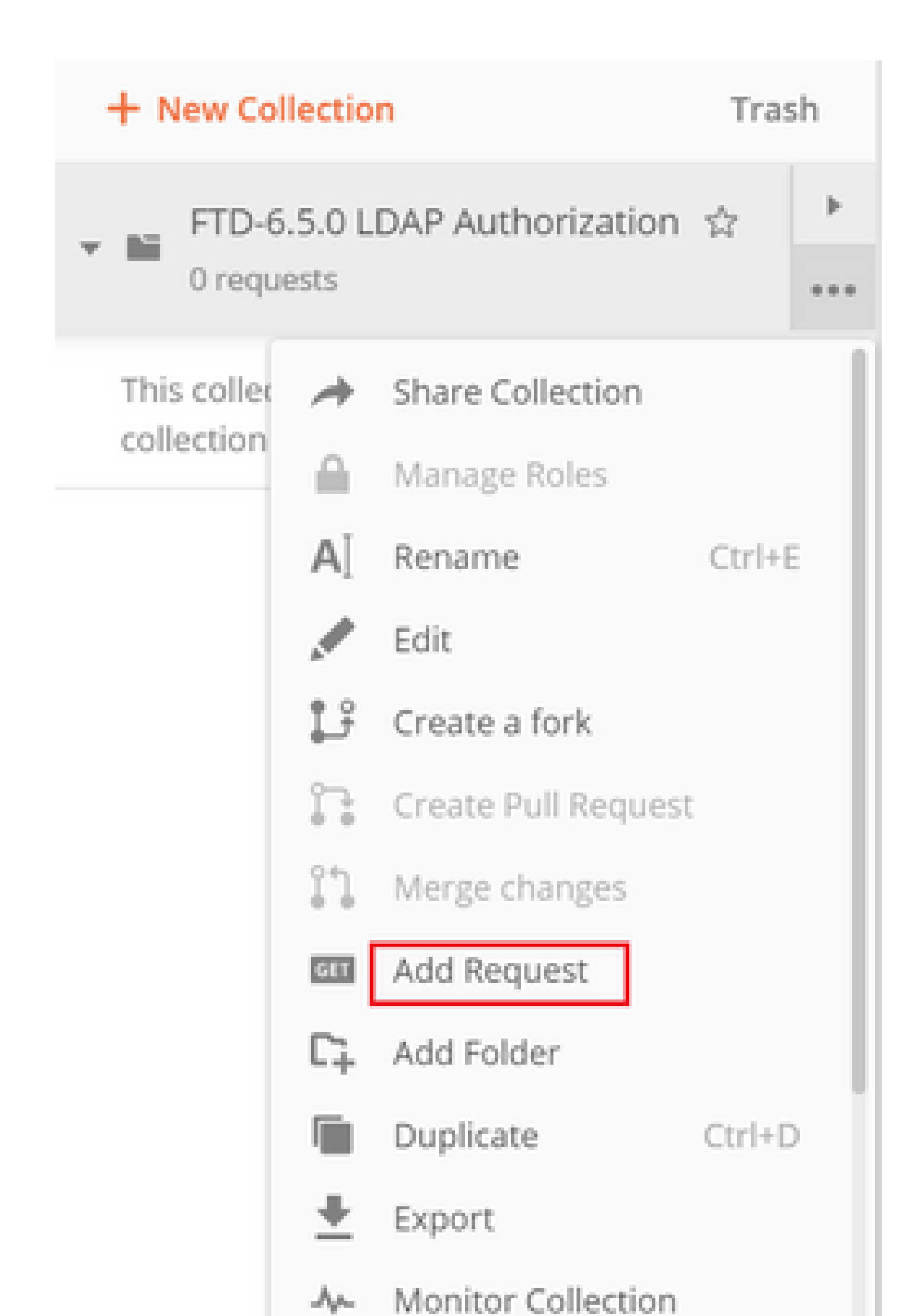

| Accetta application/json |
|--------------------------|
|--------------------------|

| MANAG<br>Add H | GE HEADER PRESETS<br>leader Preset<br>der-LDAP |                  |             |        | >         |
|----------------|------------------------------------------------|------------------|-------------|--------|-----------|
|                | KEY                                            | VALUE            | DESCRIPTION | •••    | Bulk Edit |
|                | Content-Type                                   | application/json |             |        |           |
| ~              | Accept                                         | application/json |             |        |           |
|                | Кеу                                            | Value            | Description |        |           |
|                |                                                |                  |             |        |           |
|                |                                                |                  | (           | Cancel | Add       |

Per tutte le altre richieste, passare alle rispettive schede Intestazione e selezionare il seguente valore Intestazione preimpostata: Intestazione-LDAP per le richieste API REST in modo da utilizzare json come tipo di dati primario.

Il corpo della richiesta POST per ottenere il token deve contenere:

| Тіро             | raw - JSON (application/json)                        |
|------------------|------------------------------------------------------|
| tipo_concessione | password                                             |
| username         | Per accedere al file FTD, usare il nome utente Admin |
| password         | Password associata all'account utente admin          |

```
{
    "grant_type": "password",
    "username": "admin",
    "password": "<enter the password>"
}
```

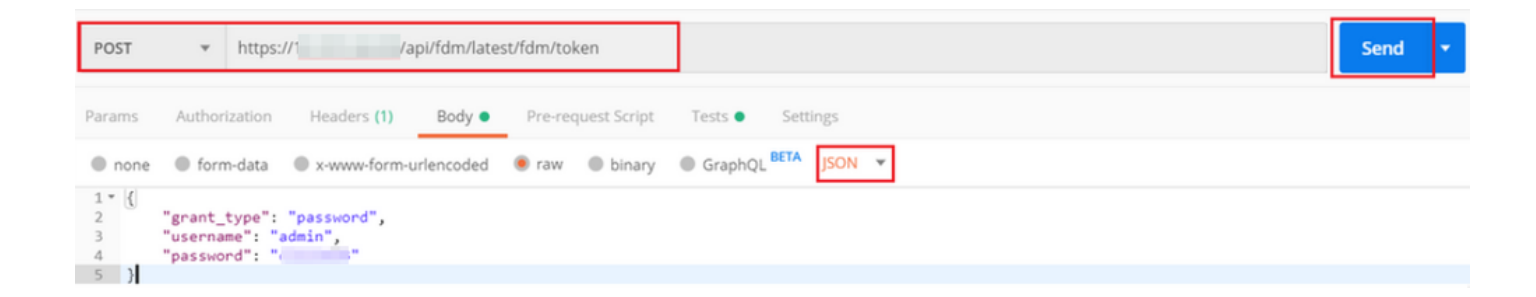

Dopo aver fatto clic su invia, il corpo della risposta contiene il token di accesso utilizzato per inviare eventuali richieste PUT/GET/POST all'FTD.

| Body Cool | kies (1) Headers (16) Test Results                              | Status: 200 OK Time: 430 ms Size: 1.52 KB Save Response 🔻 |
|-----------|-----------------------------------------------------------------|-----------------------------------------------------------|
| Pretty    | Raw Preview Visualize JSON 👻 🚍                                  | Q                                                         |
| 1 ~{<br>2 | "access_token":                                                 | 1                                                         |
|           | "eyJhbGci0iJJ                                                   | NZA4IDEyLC3                                               |
|           | ZGITNzk4NjAZNm<br>WodZwzeKWL3pFSWTymxgSOdkrJakCXvP4Lyzdr-xap0". | luIn0.                                                    |
| 3         | "expires_in": 1800,                                             |                                                           |
| 4         | "token_type": "Bearer",                                         |                                                           |
| 5         | "refresh_token":                                                |                                                           |
|           | "eyJhbGciOiJIU:                                                 | NzA4NDEyLC3                                               |
|           | leHAiOjE10Dk3M                                                  | WlkIjoiZWNi                                               |
|           | NzY1ZjMtNTUyZS                                                  | luIn0.                                                    |
|           | lHcHKAx7LhPfDNO_IyUxDxN-9U1h18Uhq0wp9aRJHHk",                   |                                                           |
| 6         | "refresh_expires_in": 2400                                      |                                                           |
| 7 }       |                                                                 |                                                           |

{
 "access\_token": "eyJhbGci0iJIUzI1[...output omitted...]dkrJakCXvP4Lyzdr-xap0",
 "expires\_in": 1800,
 "token\_type": "Bearer",
 "refresh\_token":"eyJhbGci0iJIUzI1[...output omitted...]dkrJakCXvP4Lyzdr-xap0",
 "refresh\_expires\_in": 2400
}

Questo token viene quindi utilizzato per autorizzare tutte le richieste successive.

Passare alla scheda Autorizzazione di ogni nuova richiesta e selezionare la richiesta successiva:

| Tipo  | OAuth 2.0                                                           |
|-------|---------------------------------------------------------------------|
| Token | Token di accesso ricevuto eseguendo la<br>richiesta di accesso POST |

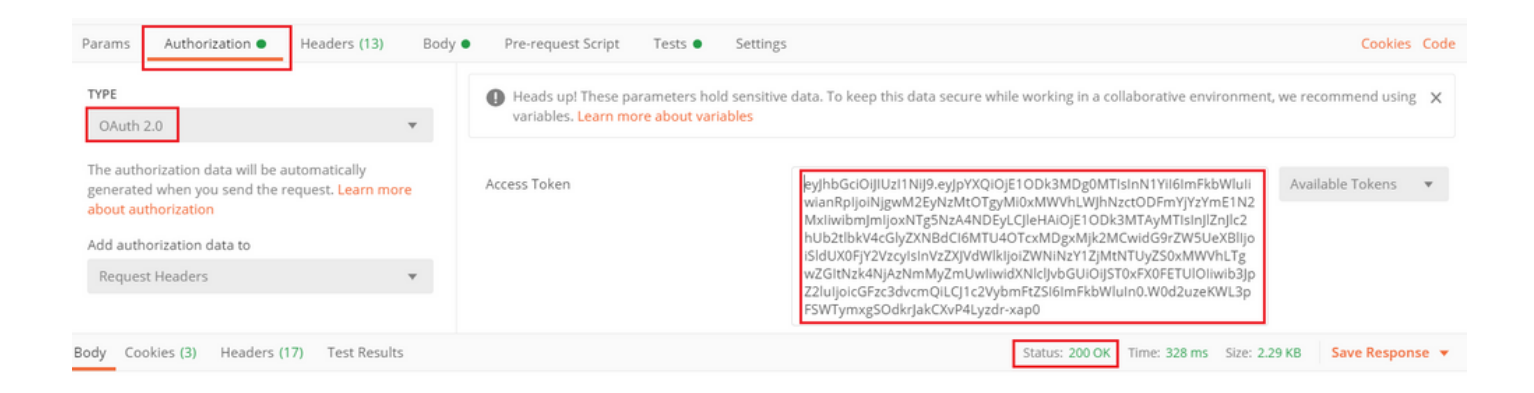

Passaggio 5. Aggiungere una nuova richiesta GET Ottieni Criteri di gruppo per ottenere lo stato e le impostazioni dei Criteri di gruppo. Raccogliere il nome e l'ID per ogni Criteri di gruppo configurato (in questo esempio: Finance-Group-Policy, HR-Group-Policy e IT-Group-Policy) da utilizzare nel passaggio successivo.

L'URL per ottenere i Criteri di gruppo configurati è: <u>https://<FTD Management</u> IP>/api/fdm/last/object/ravpngrouppolicies

Nell'esempio seguente viene evidenziato Finanza Criteri di gruppo-Criteri di gruppo.

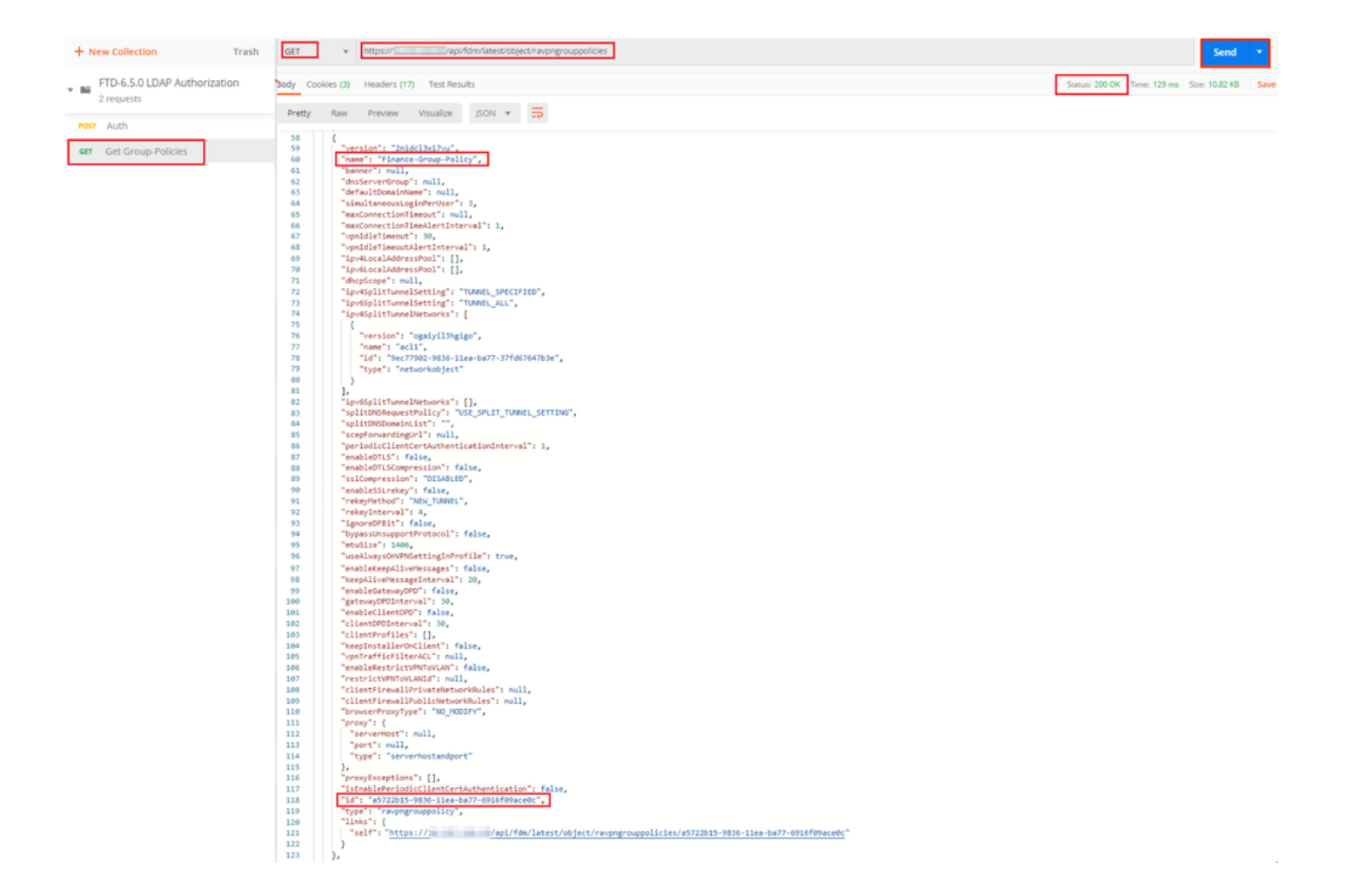

Passaggio 6. Aggiungere una nuova richiesta POST Crea mappa attributi LDAP per creare la mappa attributi LDAP. Nel presente documento viene utilizzato il modello LdapAttributeMapping. Anche altri modelli hanno operazioni e metodi simili per creare la mappa degli attributi. Gli esempi di questi modelli sono disponibili in api-explorer come accennato in precedenza in questo documento.

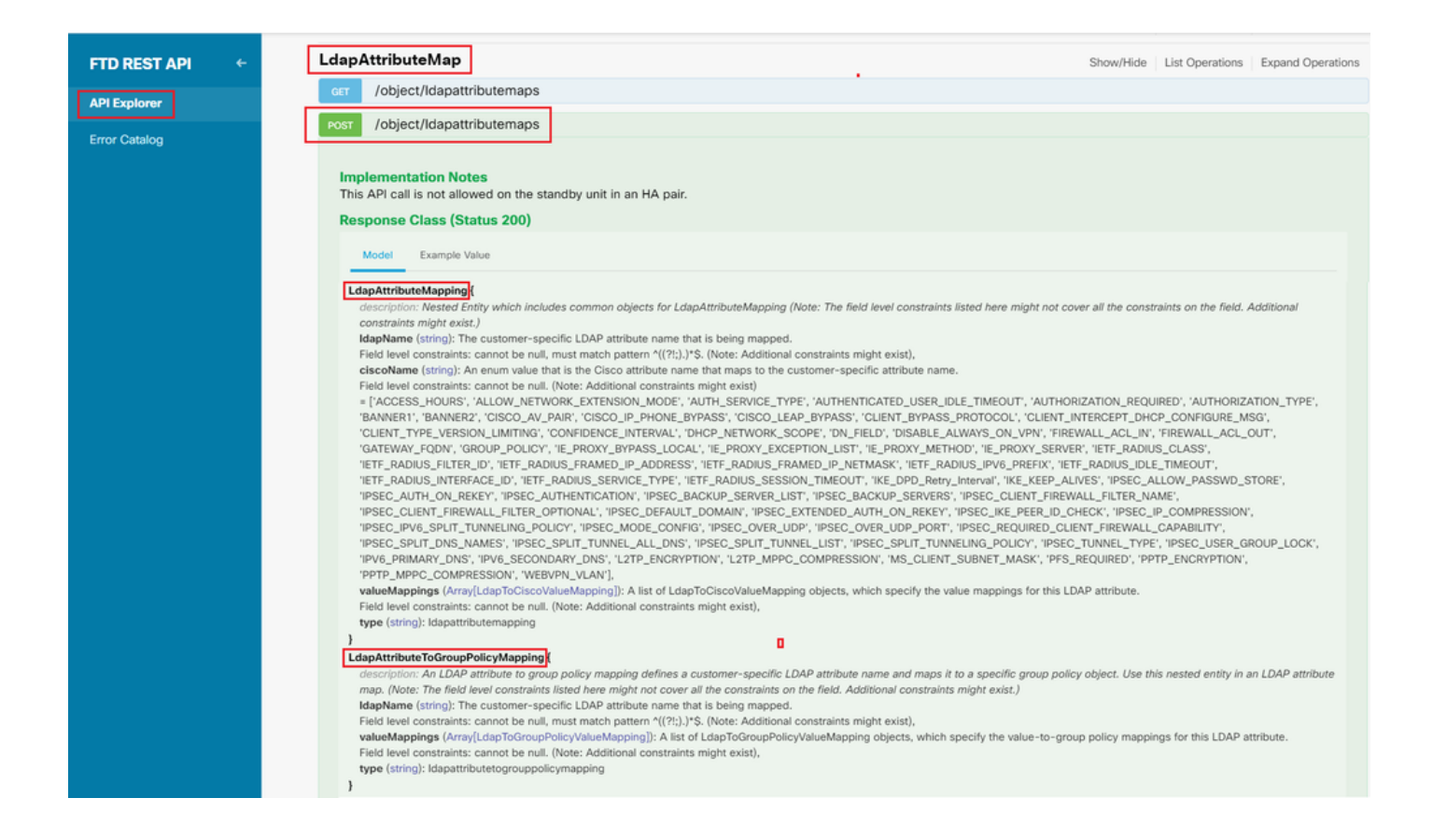

## L'URL da INSERIRE nella mappa degli attributi LDAP è: <u>https://<FTD Management</u> <u>IP>/api/fdm/last/object/ldapattributemaps</u>

Il corpo della richiesta POST deve contenere quanto segue:

| nome         | Nome per la mappa degli attributi LDAP                        |
|--------------|---------------------------------------------------------------|
| tipo         | Idapattributemapping                                          |
| NomeLDAP     | memberOf                                                      |
| NomeCisco    | CRITERI_GRUPPO                                                |
| ValoreLDAP   | Valore memberOf per l'utente da AD                            |
| Valore cisco | Nome di Criteri di gruppo per ogni gruppo di<br>utenti in FDM |

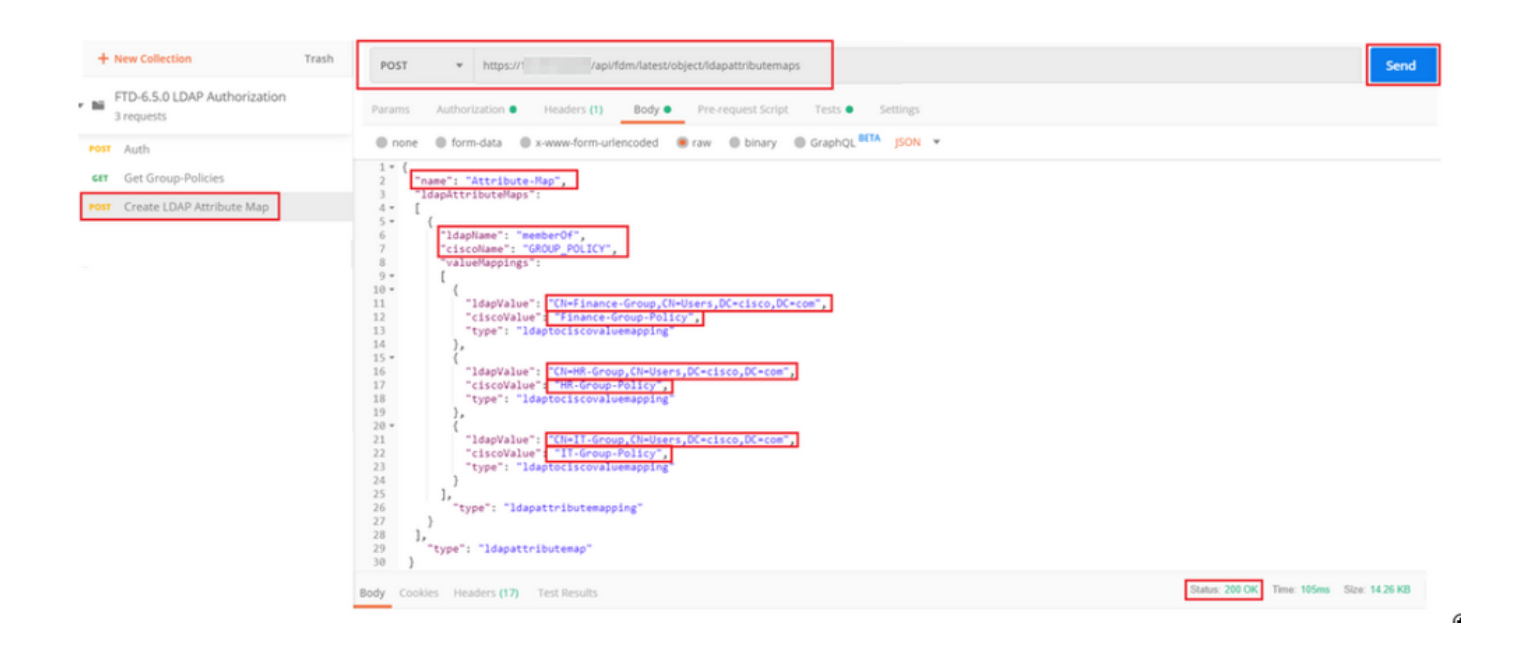

Il corpo della richiesta POST contiene le informazioni sulla mappa degli attributi LDAP che mappa un criterio di gruppo specifico a un gruppo AD in base al valore memberOf:

```
{
  "name": "Attribute-Map",
  "ldapAttributeMaps":
  Γ
      {
      "ldapName": "memberOf",
"ciscoName": "GROUP_POLICY",
      "valueMappings":
      Ε
        {
           "ldapValue": "CN=Finance-Group,CN=Users,DC=cisco,DC=com",
           "ciscoValue": "Finance-Group-Policy",
           "type": "ldaptociscovaluemapping"
        },
        {
           "ldapValue": "CN=HR-Group,CN=Users,DC=cisco,DC=com",
          "ciscoValue": "HR-Group-Policy",
           "type": "ldaptociscovaluemapping"
        },
        {
           "ldapValue": "CN=IT-Group,CN=Users,DC=cisco,DC=com",
           "ciscoValue": "IT-Group-Policy",
           "type": "ldaptociscovaluemapping"
        }
      ],
        "type": "ldapattributemapping"
      }
  ],
    "type": "ldapattributemap"
 }
```

Nota: il campo memberOf può essere recuperato dal server AD con il comando dsquery oppure recuperato dai debug LDAP sull'FTD. Nel campo memberOf value: dei log di debug.

La risposta di questa richiesta POST è simile all'output successivo:

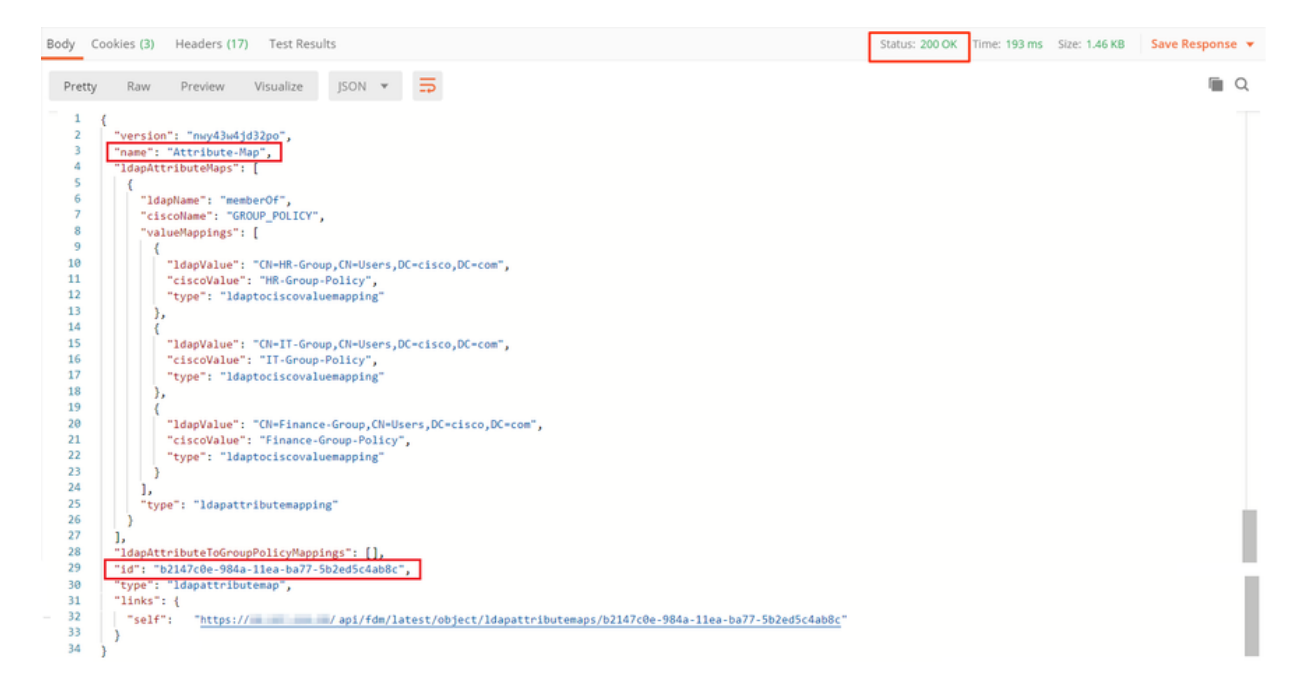

Passaggio 7. Aggiungere una nuova richiesta GET per ottenere la configurazione corrente dell'area di autenticazione AD in FDM.

L'URL per ottenere la configurazione corrente del realm AD è: <u>https://<FTD Management</u> <u>IP>/api/fdm/last/object/realms</u>

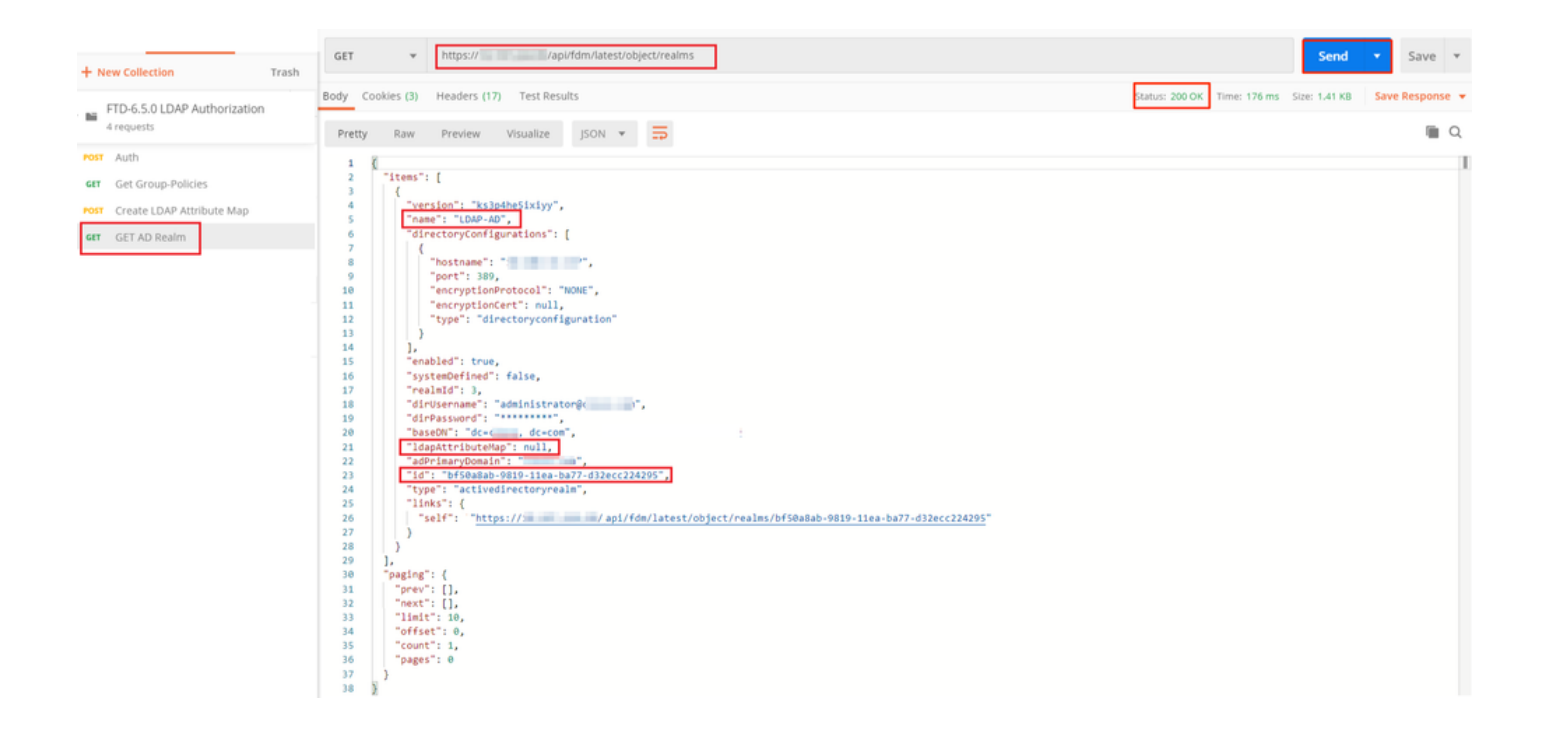

Si noti che il valore della chiave IdapAttributeMap è null.

Passaggio 8. Creare una nuova richiesta PUT per modificare il realm AD. Copiare l'output della risposta GET dal passaggio precedente e aggiungerlo al corpo di questa nuova richiesta PUT. Questo passaggio può essere utilizzato per apportare modifiche all'impostazione corrente del realm di Active Directory, ad esempio: modificare la password, l'indirizzo IP o aggiungere un nuovo valore per una chiave come IdapAttributeMap in questo caso.

Nota: è importante copiare il contenuto dell'elenco di elementi anziché l'intero output della risposta GET. L'URL della richiesta PUT deve essere aggiunto all'ID articolo dell'oggetto per il quale sono state apportate modifiche. Nell'esempio il valore è: bf50a8ab-9819-11ea-ba77-d32ecc224295

L'URL per modificare la configurazione corrente del realm AD è: <u>https://<FTD Management</u> <u>IP>/api/fdm/last/object/realms/<realm ID></u>

Il corpo della richiesta PUT deve contenere:

| version          | versione ottenuta dalla risposta di una<br>richiesta GET precedente |
|------------------|---------------------------------------------------------------------|
| ID               | ID ottenuto dalla risposta di una richiesta<br>GET precedente       |
| IdapAttributeMap | ldap-id da risposta della richiesta Crea<br>mappa attributi LDAP    |

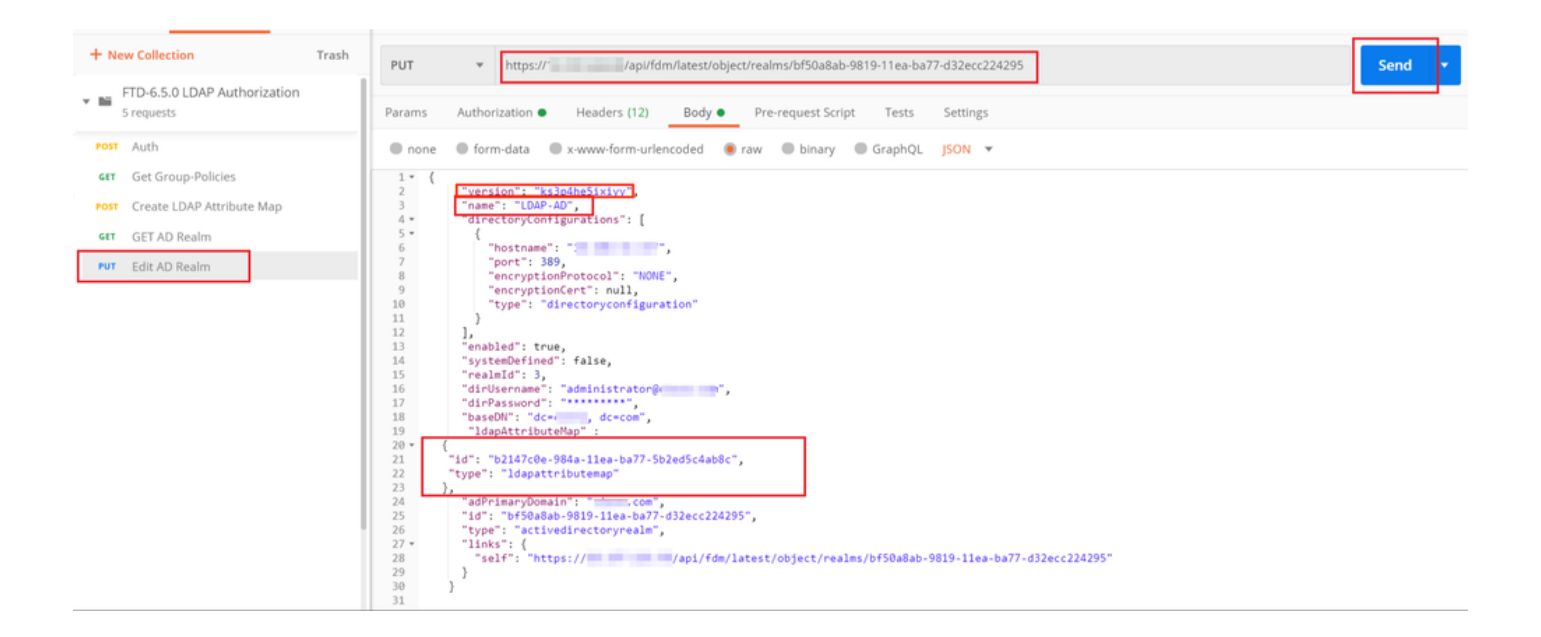

Il corpo della configurazione in questo esempio è:

```
<#root>
 {
      "version": "ks3p4he5ixiyy",
      "name": "LDAP-AD",
      "directoryConfigurations": [
        {
          "hostname": "<IP Address>",
          "port": 389,
          "encryptionProtocol": "NONE",
          "encryptionCert": null,
          "type": "directoryconfiguration"
        }
      ],
      "enabled": true,
      "systemDefined": false,
      "realmId": 3,
      "dirUsername": "administrator@example.com",
      "dirPassword": "*******",
      "baseDN": "dc=example, dc=com",
       "ldapAttributeMap" :
   {
      "id": "b2147c0e-984a-11ea-ba77-5b2ed5c4ab8c",
      "type": "ldapattributemap"
   },
      "adPrimaryDomain": "example.com",
      "id": "bf50a8ab-9819-11ea-ba77-d32ecc224295",
      "type": "activedirectoryrealm",
      "links": {
```

```
/api/fdm/latest/object/realms/bf50a8ab-9819-11ea-ba77-d32ecc224295"
}
```

Verificare che l'ID IdapAttributeMap corrisponda nel corpo della risposta per questa richiesta.

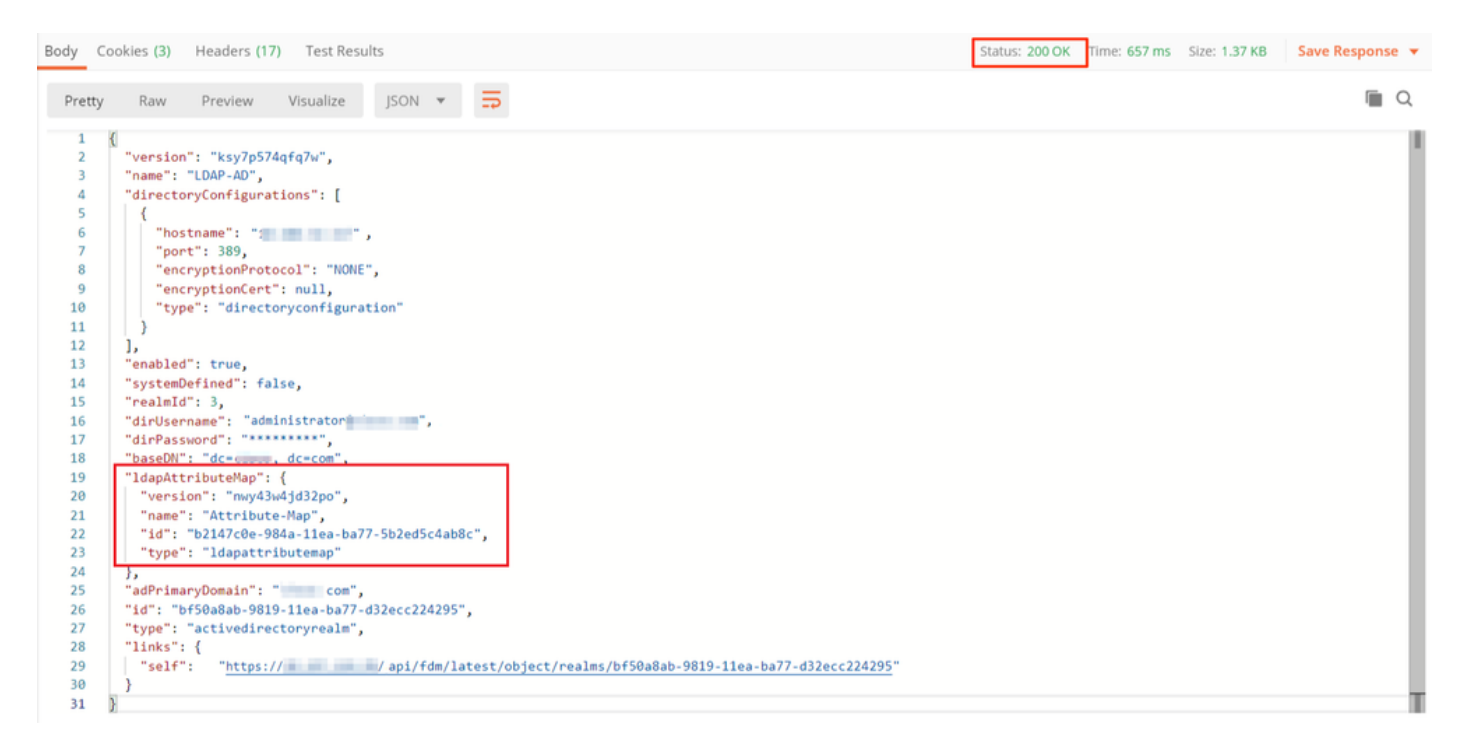

(Facoltativo). La mappa degli attributi LDAP può essere modificata con le richieste PUT. Creare una nuova richiesta PUT Modifica mappa attributi e apportare le modifiche desiderate, ad esempio il nome della mappa attributi o il valore memberOf. T

Nell'esempio seguente, il valore di Idapvalue è stato modificato da CN=Users a CN=UserGroup per tutti e tre i gruppi.

| FID-6.5.0 LUAP Authorization     6 requests                                                                                                    | PUT • https://                                                                                                    | Send • Save • |
|----------------------------------------------------------------------------------------------------|----------------------------------------------------------------------------------------------------|---------------|
| Eresense     Eresense     Eresense     Construction     Construction     Construction     Construction     Construction     Exercise     Exercise     Exerci | Putr     Inspiriteministics/conserving_bill       Peramis     Autoritation       Peramis     Autoritation       Peramis     Tabulation       Peramis     Tabulation | Send • Save • |
|                                                                                                    | <pre></pre>                                                                                                    |               |

(Facoltativo). Per eliminare una Mappa attributi LDAP esistente, creare una Mappa attributi eliminazione richiesta DELETE. Includere l'id-mapping della risposta HTTP precedente e aggiungerlo all'URL di base della richiesta di eliminazione.

| History Collections APIs                              | Delete Attribute-Map                                                            |                 |             | Comments (8) Examples (8) ¥ |
|-------------------------------------------------------|---------------------------------------------------------------------------------|-----------------|-------------|-----------------------------|
| New Collection Trash     FTD-6.5.0 LDAP Authoritation | DELETE • Petpesif Papirlam/latest/object/dapattributemaps/b2147c0e-904e-11ea-be | 77.502ed504a05c |             | Send • Save •               |
| 7 requests                                            | Params Authorization Headers (7) Body Pre-request Script   Tests Settings       |                 |             | Cookies Code                |
| POST Auth                                             | Query Params                                                                    |                 |             |                             |
| 611 Get Group-Policies                                | xty                                                                             | VALUE           | DESCRIPTION | ••• Buik Edit               |
| Post Create LDAP Attribute Map                        | Key                                                                             | Value           | Description |                             |
| GET AD Realm                                          | Response                                                                        |                 |             |                             |
| FMT Edit Attribute-Map                                |                                                                                 |                 |             |                             |
| 66L Delete Attribute-Map                              |                                                                                 |                 |             |                             |

Nota: se l'attributo memberOf contiene spazi, è necessario che sia codificato tramite URL affinché il server Web possa analizzarlo. In caso contrario, viene ricevuta una risposta HTTP di richiesta non valida 400. Per evitare questo errore, è possibile utilizzare "%20" o "+" per la stringa contenente spazi vuoti.

Passaggio 9. Tornare a FDM, selezionare l'icona Distribuzione e fare clic su Distribuisci ora.

| Pending Changes                                                                        | <b>3</b> ×                                                                                                    | (   |
|----------------------------------------------------------------------------------------|----------------------------------------------------------------------------------------------------|-----|
| Last Deployment Completed Successfully<br>17 May 2020 07:46 PM. See Deployment History |                                                                                                    |     |
| Deployed Version (17 May 2020 07:46 PM)                                                | Pending Version                                                                                                    | END |
| Idapattributemap Added: Attribute-Map                                                  |                                                                                                    | •   |
| -<br>-<br>-<br>-<br>-<br>-<br>-<br>-                                                   | <pre>ldapAttributeMaps[0].ldapName: memberOf<br/>ldapAttributeMaps[0].valueMappings[0].ldapValue: CN=IT-Gr<br/>ldapAttributeMaps[0].valueMappings[0].ciscoValue: IT-Grou<br/>ldapAttributeMaps[0].valueMappings[1].ldapValue: CN=HR-Gr<br/>ldapAttributeMaps[0].valueMappings[1].ciscoValue: HR-Grou<br/>ldapAttributeMaps[0].valueMappings[2].ldapValue: CN=Finan<br/>ldapAttributeMaps[0].valueMappings[2].ciscoValue: Finance<br/>ldapAttributeMaps[0].ciscoName: GROUP_POLICY<br/>name: Attribute-Map</pre> |     |
| Active Directory Realm Edited: LDAP-AD IdapAttributeMap: -                             | Attribute-Map                                                                                                    |     |
| MORE ACTIONS V                                                                         | CANCEL DEPLOY NOW ~                                                                                                    | Ţ   |

# Verifica

Le modifiche alla distribuzione possono essere verificate nella sezione Cronologia distribuzione di FDM.

| Firepower Device Manager         | Monitoring Policies Objects Device: firepower                                                                                                    | admin     Administrator                                                                                                    |
|----------------------------------|----------------------------------------------------------------------------------------------------|----------------------------------------------------------------------------------------------------|
| Device ←<br>Administration       | Deployment Completed: User (admin) Triggered Deployment     Summary Differences View                                                                                                    |                                                                                                    |
| Audit Log Download Configuration | Deployed Version Pending Version                                                                                                    | LEGEND                                                                                                    |
|                                  | Idapattributemap Added: Attribute-Map      Entity ID: b2147c0e-984a-11ea-ba77-5b2ed5c4ab8c - IdapAttributeMaps[0].ldapName                                                                                                    | : memberOf                                                                                                    |
|                                  | <ul> <li>ldapAttributeMaps[0].valueMap</li> <li>ldapAttributeMaps[0].valueMap</li> <li>ldapAttributeMaps[0].valueMap</li> <li>ldapAttributeMaps[0].valueMap</li> <li>ldapAttributeMaps[0].valueMap</li> <li>ldapAttributeMaps[0].valueMap</li> <li>ldapAttributeMaps[0].valueMap</li> <li>ldapAttributeMaps[0].valueMap</li> <li>ldapAttributeMaps[0].valueMap</li> <li>ldapAttributeMaps[0].valueMap</li> <li>ldapAttributeMaps[0].valueMap</li> <li>ldapAttributeMaps[0].valueMap</li> </ul> | pings[0].ldapValue: (N=Finan_<br>pings[0].ciscoValue: Finance_<br>pings[1].ldapValue: (N=IT-Gru_<br>pings[2].ldapValue: IT-Grou_<br>pings[2].ldapValue: CN=HR-Gru_<br>pings[2].ciscoValue: HR-Grou_<br>e: GROUP_POLICY |
|                                  | Active Directory Realm Edited: LDAP-AD Entity 10: bf50a8ab-9819-11ea-ba77-d32ecc224295 IdapAttributeMap:                                                                                                    |                                                                                                    |
|                                  | - Attribute-Map                                                                                                    |                                                                                                    |

Per verificare questa configurazione, fornire le credenziali di Active Directory nei campi Nome

utente e Password.

Quando un utente che appartiene al gruppo Finance di AD tenta di eseguire l'accesso, il tentativo ha esito positivo come previsto.

|                                                                                                    | S Ci                                                         | sco AnyConnect Secure Mobility Client 🛛 🗖                                                                                                    | × |
|----------------------------------------------------------------------------------------------------|--------------------------------------------------------------|----------------------------------------------------------------------------------------------------|---|
| Cisco AnyConnect   10.197.223.149                                                                                                    | Cancel                                                       | VPN:   Contacting   Connect                                                                                                    |   |
|                                                                                                    | Cisco AnyConnect Secure Mobility Clien                       | ct Secure Mobility Client                                                                                                    | × |
| Cisco AnyConnect Secure Mobility Client – ×          VPN:         Connected to 1         00:01:17         Disconnect         Original Security:         Disabled while your VPN is active. | Status Overview     :       VPN     :       Roaming Security | Virtual Private Network (VPN)         Preferences       Statistics       Route Details       Firewall       Message History         Connection Information         State:       Connected         Tunnel Mode (IPv4):       Tunnel All Traffic         Dynamic Tunnel Exclusion:       None         Dynamic Tunnel Inclusion:       None         Duration:       00:01:17         Session Disconnect:       None         Management Connection State:       Disconnected (user tunnel active)         Address Information         Client (IPv4):       192.168.10.1         Client (IPv6):       Not Available         Server:       10.197.223.149         Bytes | * |

Quando un utente che appartiene al gruppo di gestione in Active Directory tenta di connettersi a Connection-Profile Remote-Access-LDAP, poiché nessuna mappa degli attributi LDAP ha restituito una corrispondenza, il criterio di gruppo ereditato dall'utente nel FTD è NOACCESS con il valore di vpn-simultous-logins impostato su 0. Il tentativo di accesso dell'utente non riesce.

Diagnostics...

Reset Export Stats.

|       |                                                                                                    | S Cisco AnyConnect Secure Mobility Client - 🗆 🗙                                                                                                    |
|-------|----------------------------------------------------------------------------------------------------|----------------------------------------------------------------------------------------------------|
| Cisco | AnyConnect   10.197.223.149 × Login failed. Group: Remote-Access-LDAP  Username: Management-User Password: OK Cancel | VPN:         Login failed.         Connect         View         Vent         Login failed.         Vent         Vent         Login failed.         Vent         Vent         Vent         Vent         Login failed.         Vent         Vent <t< th=""></t<> |
|       |                                                                                                    | <b>¢</b> ()                                                                                                    |

La configurazione può essere verificata con i successivi comandi show dalla CLI di FTD:

#### <#root> firepower# show vpn-sessiondb anyconnect Session Type: AnyConnect : Username Finance-User Index : 26 Assigned IP : 192.168.10.1 Public IP : 10.1.1.1 Protocol : AnyConnect-Parent SSL-Tunnel License : AnyConnect Premium Encryption : AnyConnect-Parent: (1)none SSL-Tunnel: (1)AES-GCM-256 Hashing : AnyConnect-Parent: (1)none SSL-Tunnel: (1)SHA384 : 22491197 Bytes Rx : 14392 Bytes Tx Group Policy : Finance-Group-Policy Tunnel Group : Remote-Access-LDAP Login Time : 11:14:43 UTC Sat Oct 12 2019 Duration : 0h:02m:09s Inactivity : 0h:00m:00s VLAN Mapping : N/A VLAN : none Audt Sess ID : 00000000001a0005da1b5a3 Security Grp : none Tunnel Zone : 0

#### <#root>

firepower#

```
show run aaa-server LDAP-AD
```

```
aaa-server LDAP-AD protocol ldap
realm-id 3
aaa-server AD1 host 192.168.1.1
server-port 389
ldap-base-dn dc=example, dc=com
ldap-scope subtree
ldap-login-password *****
ldap-login-dn Administrator@example.com
server-type auto-detect
```

ldap-attribute-map Attribute-Map

<#root>

firepower#

```
show run ldap attribute-map
```

#### ldap attribute-map Attribute-Map map-name memberOf Group-Policy map-value memberOf CN=Finance-Group,CN=Users,DC=cisco,DC=com Finance-Group-Policy map-value memberOf CN=HR-Group,CN=Users,DC=cisco,DC=com HR-Group-Policy map-value memberOf CN=IT-Group,CN=Users,DC=cisco,DC=com IT-Group-Policy

## Risoluzione dei problemi

Uno dei problemi più comuni nella configurazione dell'API REST è il rinnovo del token di connessione di volta in volta. Il tempo di scadenza del token è specificato nella risposta per la richiesta Auth. Se questo tempo scade, è possibile utilizzare un token di aggiornamento aggiuntivo per un periodo di tempo più lungo. Dopo la scadenza anche del token di aggiornamento, è necessario inviare una nuova richiesta Auth per recuperare un nuovo token di accesso.

Nota: consultare le <u>informazioni importanti sui comandi di debug</u> prima di usare i comandi di debug.

È possibile impostare vari livelli di debug. Per impostazione predefinita, viene utilizzato il livello 1. Se si modifica il livello di debug, il livello di dettaglio dei debug potrebbe aumentare. Procedere con cautela, soprattutto negli ambienti di produzione.

I seguenti debug sulla CLI FTD sono utili per la risoluzione dei problemi relativi alla mappa degli attributi LDAP

In questo esempio sono stati raccolti i debug successivi per illustrare le informazioni ricevute dal server AD quando gli utenti di test menzionati prima della connessione sono stati connessi.

Debug LDAP per Finance-User:

#### <#root>

```
[48] Session Start
[48] New request Session, context 0x00002b0482c2d8e0, reqType = Authentication
[48] Fiber started
[48] Creating LDAP context with uri=ldap://192.168.1.1:389
[48] Connect to LDAP server: ldap://192.168.1.1:389, status = Successful
[48] supportedLDAPVersion: value = 3
[48] supportedLDAPVersion: value = 2
[48] LDAP server192.168.1.1 is Active directory
[48] Binding as Administrator@cisco.com
[48] Performing Simple authentication for Administrator@example.com to192.168.1.1
[48] LDAP Search:
        Base DN = [dc=cisco, dc=com]
        Filter = [sAMAccountName=Finance-User]
        Scope = [SUBTREE]
[48] User DN = [CN=Finance-User,OU=Finance,OU=VPN,DC=cisco,DC=com]
[48] Talking to Active Directory server 192.168.1.1
[48] Reading password policy for Finance-User, dn:CN=Finance-User,OU=Finance,OU=VPN,DC=cisco,DC=com
[48] Read bad password count 0
[48] Binding as Finance-User
[48] Performing Simple authentication for Finance-User to 192.168.1.1
[48] Processing LDAP response for user Finance-User
[48] Message (Finance-User):
Γ481
Authentication successful for Finance-User to 192.168.1.1
[48] Retrieved User Attributes:
        objectClass: value = top
[48]
        objectClass: value = person
[48]
[48]
        objectClass: value = organizationalPerson
[48]
       objectClass: value = user
[48]
        cn: value = Finance-User
[48]
        givenName: value = Finance-User
        distinguishedName: value = CN=Finance-User,OU=Finance,OU=VPN,DC=cisco,DC=com
[48]
        instanceType: value = 4
[48]
        whenCreated: value = 20191011094454.0Z
[48]
[48]
        whenChanged: value = 20191012080802.0Z
[48]
        displayName: value = Finance-User
[48]
        uSNCreated: value = 16036
[48]
memberOf: value = CN=Finance-Group,CN=Users,DC=cisco,DC=com
[48]
mapped to Group-Policy: value = Finance-Group-Policy
[48]
mapped to LDAP-Class: value = Finance-Group-Policy
```

```
[48]
        memberOf: value = CN=Users,CN=Builtin,DC=cisco,DC=com
[48]
                mapped to Group-Policy: value = CN=Users,CN=Builtin,DC=cisco,DC=com
[48]
                mapped to LDAP-Class: value = CN=Users,CN=Builtin,DC=cisco,DC=com
[48]
        uSNChanged: value = 16178
        name: value = Finance-User
[48]
        objectGUID: value = .J.2...N....X.OQ
[48]
[48]
        userAccountControl: value = 512
[48]
        badPwdCount: value = 0
[48]
        codePage: value = 0
        countryCode: value = 0
[48]
[48]
        badPasswordTime: value = 0
[48]
        lastLogoff: value = 0
        lastLogon: value = 0
[48]
        pwdLastSet: value = 132152606948243269
[48]
        primaryGroupID: value = 513
[48]
[48]
       objectSid: value = .....B...a5/ID.dT...
[48]
        accountExpires: value = 9223372036854775807
[48]
        logonCount: value = 0
[48]
        sAMAccountName: value = Finance-User
        sAMAccountType: value = 805306368
[48]
        userPrincipalName: value = Finance-User@cisco.com
[48]
[48]
        objectCategory: value = CN=Person,CN=Schema,CN=Configuration,DC=cisco,DC=com
[48]
        dSCorePropagationData: value = 20191011094757.0Z
[48]
        dSCorePropagationData: value = 20191011094614.0Z
[48]
        dSCorePropagationData: value = 16010101000000.0Z
        lastLogonTimestamp: value = 132153412825919405
[48]
[48] Fiber exit Tx=538 bytes Rx=2720 bytes, status=1
[48] Session End
```

Debug LDAP per Management-User:

#### <#root>

```
[51] Session Start
[51] New request Session, context 0x00002b0482c2d8e0, reqType = Authentication
[51] Fiber started
[51] Creating LDAP context with uri=ldap://192.168.1.1:389
[51] Connect to LDAP server: ldap://192.168.1.1:389, status = Successful
[51] supportedLDAPVersion: value = 3
[51] supportedLDAPVersion: value = 2
[51] LDAP server 192.168.1.1 is Active directory
[51] Binding as Administrator@cisco.com
[51] Performing Simple authentication for Administrator@example.com to 192.168.1.1
[51] LDAP Search:
        Base DN = [dc=cisco, dc=com]
        Filter = [sAMAccountName=Management-User]
        Scope = [SUBTREE]
[51] User DN = [CN=Management-User,OU=Management,OU=VPN,DC=cisco,DC=com]
[51] Talking to Active Directory server 192.168.1.1
[51] Reading password policy for Management-User, dn:CN=Management-User,OU=Management,OU=VPN,DC=cisco,D
[51] Read bad password count 0
[51] Binding as Management-User
[51] Performing Simple authentication for Management-User to 192.168.1.1
[51] Processing LDAP response for user Management-User
[51] Message (Management-User):
[51]
```

Authentication successful for Management-User to 192.168.1.1

```
[51] Retrieved User Attributes:
[51]
        objectClass: value = top
[51]
        objectClass: value = person
[51]
        objectClass: value = organizationalPerson
[51]
        objectClass: value = user
[51]
        cn: value = Management-User
[51]
        givenName: value = Management-User
[51]
        distinguishedName: value = CN=Management-User,OU=Management,OU=VPN,DC=cisco,DC=com
        instanceType: value = 4
[51]
[51]
        whenCreated: value = 20191011095036.0Z
[51]
        whenChanged: value = 20191011095056.0Z
[51]
        displayName: value = Management-User
[51]
        uSNCreated: value = 16068
[51]
memberOf: value = CN=Management-Group,CN=Users,DC=cisco,DC=com
[51]
mapped to Group-Policy: value = CN=Management-Group,CN=Users,DC=cisco,DC=com
[51]
mapped to LDAP-Class: value = CN=Management-Group,CN=Users,DC=cisco,DC=com
[51]
        memberOf: value = CN=Users,CN=Builtin,DC=cisco,DC=com
[51]
                mapped to Group-Policy: value = CN=Users,CN=Builtin,DC=cisco,DC=com
[51]
                mapped to LDAP-Class: value = CN=Users,CN=Builtin,DC=cisco,DC=com
        uSNChanged: value = 16076
[51]
[51]
        name: value = Management-User
[51]
        objectGUID: value = i._(.E.0.....Gig
[51]
        userAccountControl: value = 512
[51]
        badPwdCount: value = 0
[51]
        codePage: value = 0
[51]
        countryCode: value = 0
        badPasswordTime: value = 0
[51]
[51]
        lastLogoff: value = 0
[51]
        lastLogon: value = 0
[51]
        pwdLastSet: value = 132152610365026101
[51]
        primaryGroupID: value = 513
[51]
        objectSid: value = .....B...a5/ID.dW...
[51]
        accountExpires: value = 9223372036854775807
[51]
        logonCount: value = 0
[51]
        sAMAccountName: value = Management-User
[51]
        sAMAccountType: value = 805306368
[51]
        userPrincipalName: value = Management-User@cisco.com
[51]
        objectCategory: value = CN=Person,CN=Schema,CN=Configuration,DC=cisco,DC=com
[51]
        dSCorePropagationData: value = 20191011095056.0Z
[51]
        dSCorePropagationData: value = 16010101000000.0Z
[51] Fiber exit Tx=553 bytes Rx=2688 bytes, status=1
[51] Session End
```

## Informazioni correlate

Per ulteriore assistenza, contattare il Cisco Technical Assistance Center (TAC). È necessario un contratto di supporto valido: <u>Contatti del supporto Cisco internazionali.</u>

### Informazioni su questa traduzione

Cisco ha tradotto questo documento utilizzando una combinazione di tecnologie automatiche e umane per offrire ai nostri utenti in tutto il mondo contenuti di supporto nella propria lingua. Si noti che anche la migliore traduzione automatica non sarà mai accurata come quella fornita da un traduttore professionista. Cisco Systems, Inc. non si assume alcuna responsabilità per l'accuratezza di queste traduzioni e consiglia di consultare sempre il documento originale in inglese (disponibile al link fornito).